## 中国石油大学(华东) 科研团队遴选 操作说明书

具体操作步骤:

- 1. 登录数字石大: <u>https://i.upc.edu.cn/</u>
- 输入用户名及密码并点击立刻登陆。(用户名为教师工号或学生学号,初始密码为身份证号除"X"之外的后六位数字(外籍人员为护照号)也可选择扫码登陆方式(扫码登陆需先关注"i石大•微信企业号")

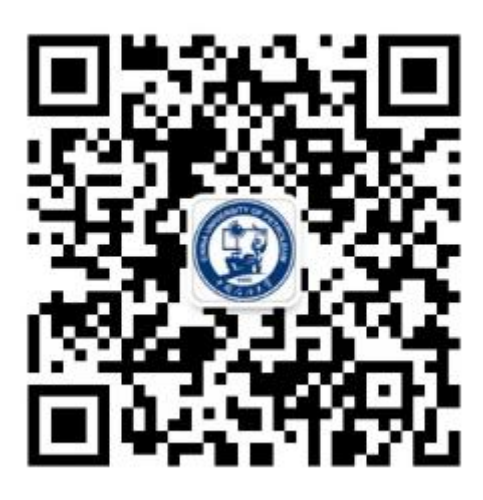

;石大・企业微信号

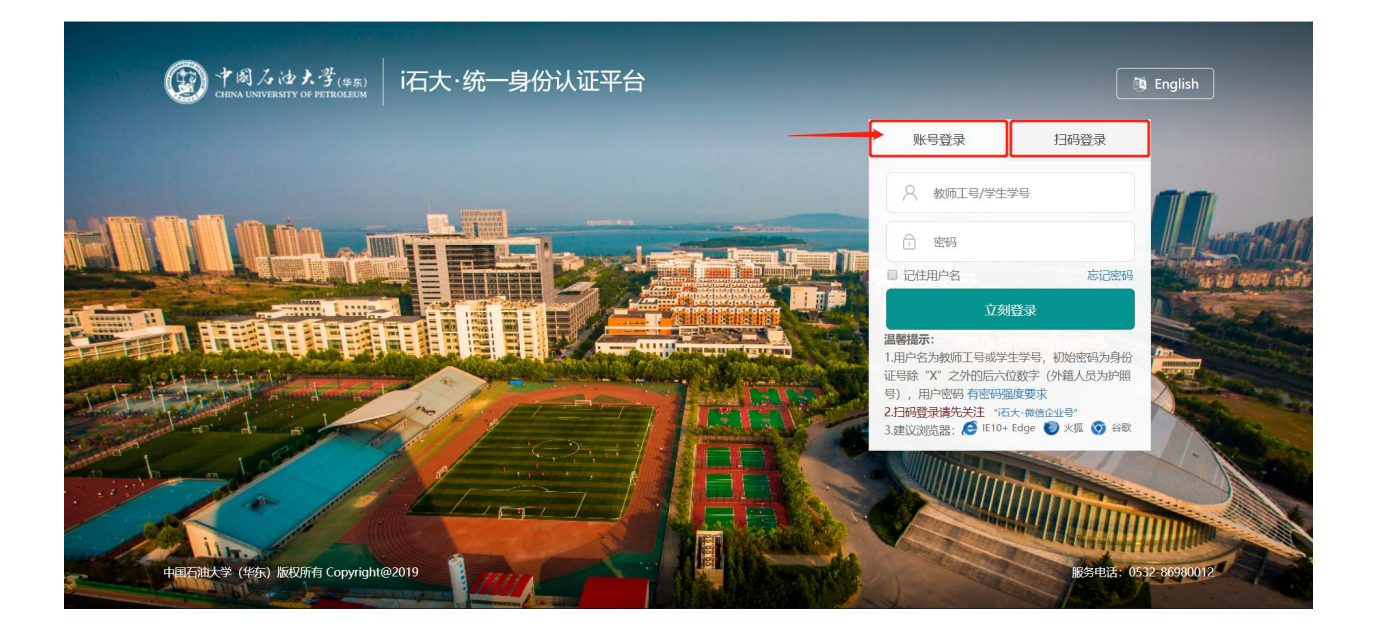

3. 找到"e站通"应用,点击打开 e 站通

| 欢迎您:李根田! →   |                     |          |          |          |          |            |            | 务实稳重・主题 👻 | 请选择・首页模板  |
|--------------|---------------------|----------|----------|----------|----------|------------|------------|-----------|-----------|
| (学) 数字石大     | 5                   |          |          |          |          |            |            |           | 请输入您要搜索   |
| 我的空间 我的圈子 ~  | 应                   | 用中心      | >        | 消息       | 中心       | ~          | 系统管        | 裡         |           |
| □常用应用 ☆      | 待办事                 | 直        |          |          |          |            |            | 🗘 设置 🧪 编辑 | 1/3 🔨 >   |
| ■ 办公应用       | 待办名称                |          |          |          |          |            | 通知时间       | 来源        |           |
| 日程           | "清理校内考研辅导机构"工作会会议纪要 |          |          |          |          |            | 2019-06-05 | 研究生院      |           |
| 问卷调查         | 关于梳理校级行政决策权力运行清单的通知 |          |          |          |          |            | 2018-10-15 | 纪委办公      |           |
| 名标管理系统       | 关于组织开展反邪教知识答题活动的通知  |          |          |          |          | 2018-08-26 | 保卫处(       |           |           |
| ● 安防信息系统     | 日程                  |          |          |          |          |            |            | 添加E       | 程   查看更多» |
| AFP 国际教育学院   | *                   |          | 2        | 020 e    | 洞        |            | »          |           |           |
| 车辆信息系统       |                     | _        | Ξ        | 四        | 五        | 六          | в          |           |           |
| A-7 机关防控知识竞赛 | 01                  | 02       | 03       | 04       | 05       | 06         | 07         |           |           |
| e站通          | 08                  | 09       | 10       | 11       | 12       | 13         | 14         | 斩工口       | 扫         |
| A+7 云运维系统    | 15                  | 16       | 17       | 18       | 19       | 20         | 21         | 自九日       | 7主        |
| ▲ 内部审计系统     | 22                  | 23<br>30 | 24<br>01 | 25<br>02 | 26<br>03 | 27<br>04   | 28         |           |           |

4. 直接搜索"科研团队遴选表"

| 🕲 🕈 🛙                |                                                                                                    |  |
|----------------------|----------------------------------------------------------------------------------------------------|--|
| 服务分类<br>服务角色<br>首字母: | を 全部 信息化服务 生活服务 数学服务 财务资产科研服务 岗聘服务 职称服务 组织工作 其他服务   全部 校外用 や 数 职工 退休人员 其他 本科 生 硕士研究 生 博士研究 生 留学 生   全部 A B C D E F G H I J K L M N O P Q R S T U V W X Y Z |  |
| 最热                   | 最新                                                                                                    |  |
|                      | ①                                                                                                    |  |
|                      | "科研团队遴选表"的搜索结果(1)                                                                                                    |  |
|                      | 科研団队道选表            ・                                                                                                    |  |

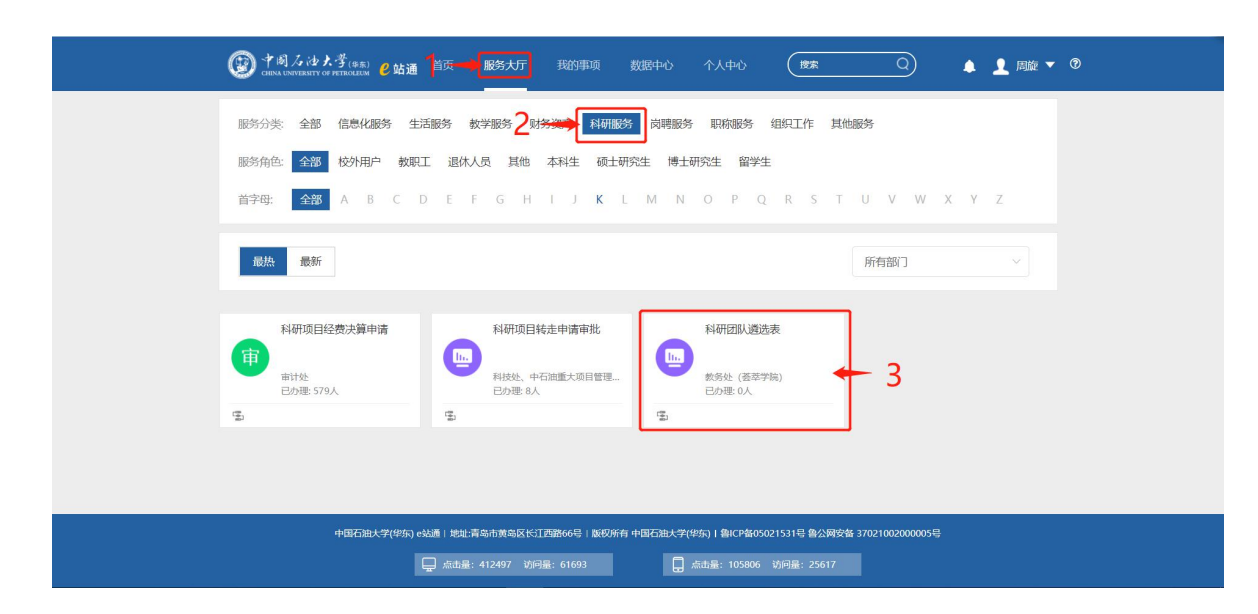

或在 服务大厅 >> 科研服务中找到"科研团队遴选表"

5. 用户按照表格要求正确填好各项信息后,点击右上角"正式提交"即可。

注: 单击【查看】可查看对应用户的"工作业绩"详情,按键盘"ESC"键可关闭详情窗口。

| <b>教师基本信息:</b> 办理               |     |                |               |       |         |           |           |     |           |
|---------------------------------|-----|----------------|---------------|-------|---------|-----------|-----------|-----|-----------|
| 人姓名、办理人工                        |     | 注:每位教师只能参加一个团队 |               |       |         |           |           |     | <b></b>   |
|                                 | ſ   | 教师基本信息         |               |       |         |           |           |     | 团队负责人信息:用 |
| 与、 <u>尔</u> 埕八匹即可日<br>动植去 田白雲於) |     | か理工号           | liushuangzeng | 办理人姓名 | 刘双增     | 办理人院部     | 技术支持部     |     | 户输入团队负责人  |
| 动填充,用广 斋 制入<br>国内 <b>在</b>      |     | 团队名称           |               |       |         | 团队人数      | 不少于3人     |     | 工号后姓名、职称、 |
| 团队名称及团队人<br>数                   | ſ   | 国際公告人信息        |               |       |         |           |           |     | 院部,丁作业绩信息 |
|                                 |     | Iđ             |               | 姓名    |         | 职称        |           |     | 为可自动捕畜    |
|                                 |     | 院部             |               |       |         | 工作业绩      | 查看        |     | 均可日幼瑛九    |
| 团队成员,用户输入                       |     |                |               | 团队成员  | (不含负责人) |           |           | J , |           |
| 团队成员工号后姓                        |     |                |               |       |         |           | 添加行       | 1   | 用户可根据团队人  |
| 名、职称、院部、工                       |     | 工号             | 姓名            | 职称    | 院部      |           | 工作业绩 操作   |     | 数增加或删除所需  |
| 作业绩信息均可自                        |     |                |               |       |         |           | 查看 ⊗ 🛨    |     | 使用表格数量    |
| 动填充                             |     | 国际简介           |               |       |         |           |           |     |           |
|                                 | 1   | 请输入团队简介        |               |       |         | 团队简介:用户输入 |           |     |           |
|                                 |     |                |               |       |         |           |           |     | 该科研团队的详细  |
|                                 |     |                |               |       |         |           |           |     | 介绍        |
| <b>些<b>片 一 一 廿 亡    ( )</b></b> | ા   |                |               |       |         |           |           |     |           |
| 子生安水:用厂 制八                      |     |                | 李牛要求          |       |         |           |           |     |           |
| 对学生的具体要求                        |     | 请输入对申请加入       | 团队学生的基本要求     |       |         |           |           |     |           |
|                                 | - 1 |                |               |       |         |           | 0 / 200 字 |     |           |
|                                 | L   |                |               |       |         |           | 072003    | -   |           |